# EVOLVE

# EVOLVE Consent for Parents and Carers

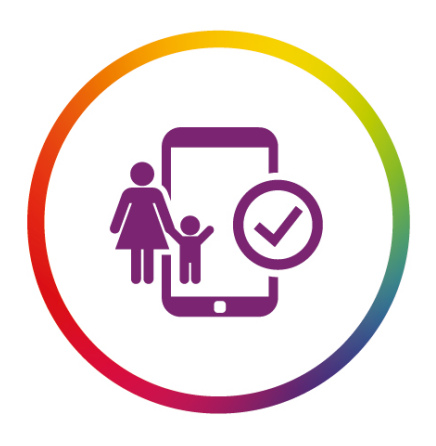

# EVOLVE

## **Consent Module**

#### **EVOLVE** Consent

EVOLVE (the clubs and trips management system used by your child's school) includes a Consent Module which schools can use to seek online consent from parents and carers for activities.

Each consent form is built by the school and sent to parents online via EVOLVE.

#### How It Works

EVOLVE will send you a secure encrypted link via the email address you have supplied to your child's school, and you will be prompted to complete the consent form online. Schools may still allow you to send a paper form in if you would prefer this – please check with the school for more details.

#### Help & Support

This guide will support you with the key points of EVOLVE Consent. If you have any further questions please contact your child's school.

#### EVOLVE Consent enables you to:

- Be confident that consent form responses are received instantly... and not lost in school bags!
- Reduce printing costs by completing the form online
- Reduce admin time completing and returning paper copies of consent forms

#### This guide outlines:

- 1. Consent Form Request Email
- 2. How to Complete the Consent Form
- 3. How to Confirm Contact Details
- 4. Success!

#### NB: This guide is for parents and carers who do not have a myEVOLVE account.

#### Step 1: Receive Consent Form Request Email

When the school sends a consent request, you will receive an email to advise a form is awaiting your attention.

Click the link in the email to view the consent form:

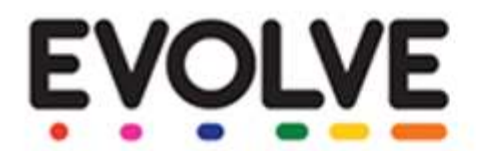

#### **Consent Request**

A request for consent has been submitted to you for the following visit or activity that your child will be involved in.

| School/College:         | Example School                               |
|-------------------------|----------------------------------------------|
| Department:             | English                                      |
| Student:                | John Smith                                   |
| Event:                  | An Inspector Calls, Theatre, London May 2018 |
| Date:                   | 23/03/2017                                   |
| Staff Member in Charge: | Mrs J. Jones                                 |

Click <u>here</u> to view further details and complete the consent form. If you have any questions, please contact Example School directly.

\*\*\*\* DO NOT REPLY TO THIS AUTOMATIC EMAIL \*\*\*\*

This email was sent by EVOLVEcomms.

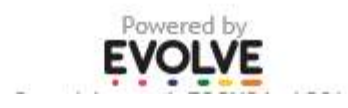

#### Step 2: Complete the Consent Form

The consent form will open in a new window (see example form below).

Each consent form is customised by the school, and could differ for each activity:

|                                                                                                    |                                             | 122    | for download are<br>displayed here.      |
|----------------------------------------------------------------------------------------------------|---------------------------------------------|--------|------------------------------------------|
| is consent form has been sent to you because you are reg<br>rent: An Inspector Catils, Example Form<br>ate: 2303/2017<br>– Further Information | Test Student<br>stered as the parent/carex. |        |                                          |
| Elineary                                                                                                    |                                             |        |                                          |
| Test Student, 7A                                                                                                    |                                             |        | Consent forms may                        |
| will collect my daughter from                                                                                                    | Choose                                      |        | additional questions                     |
| etails of atternative collection arrangements                                                                                                  |                                             |        | before you submit<br>your response. Some |
| OTHER<br>iveatahirt size                                                                                                    | Choose 🗸                                    |        | questions may be compulsory.             |
| ONTACT DETAILS                                                                                                    |                                             |        |                                          |
| Contact address of parents during holiday:                                                                                                    |                                             |        | You must answer the                      |
| current Contact Details                                                                                                    | 0796xxxxx509 - Tash (Aunt)                  |        | consent question and add your name.      |
| re these contact details correct for <u>this</u> event?                                                                                        | Yes No                                      |        | When the form is                         |
| Do you grant consent?                                                                                                    | Yes No                                      |        | [Submit].                                |
| Parent/Carer Name                                                                                                    |                                             | Submit |                                          |

#### Step 3: Confirm Contact Details

If your contact details are stored in your school's management system, EVOLVE will display these on the Consent form. You must confirm if these contact details will be correct for this event.

| Yes No                               |
|--------------------------------------|
| 07000 100 100                        |
| Add to existing Replace all existing |
|                                      |
| Yes No                               |
|                                      |

If you click No, the form will prompt you for the correct contact numbers to be used for this event.

You can then choose if you wish to add or replace the current contact details. This is particularly useful, for example, if you would like to include a friend or family member as a contact:

NB: Additional contact numbers will be used for <u>this visit only</u> and <u>will not</u> automatically update the main details held by the school. Please contact the school to change these.

#### Step 4: Success!

Consent has been recorded:

### *my***EVOLVE**

| Те                                                          | est Student           |
|-------------------------------------------------------------|-----------------------|
| Event: An Inspector Calls, Example Form<br>Date: 23/03/2017 |                       |
| + Further Information                                       |                       |
| Consent Granted                                             |                       |
| by J. Smith on 23/03/2017 14:55:51                          |                       |
|                                                             |                       |
| Test Student, 7A                                            |                       |
| COLLECTION ARRANGEMENTS                                     |                       |
| I will collect my daughter from                             | Main school entrance  |
| Details of alternative collection arrangements              |                       |
| OTHER                                                       |                       |
| Sweatshirt size                                             | S                     |
| CONTACT DETAILS                                             |                       |
| Contact address of parents during holiday:                  | Field View, High Road |

When you submit a completed consent form, appropriate school staff can view your responses online. There is no need to return a completed paper copy of the form.

Step 5: Confirmation Email

You will also receive a copy of the completed Consent Form via email:d

| VOLV                                       | _                                |                       |  |
|--------------------------------------------|----------------------------------|-----------------------|--|
| Consent Form Submitted                     |                                  |                       |  |
| The following consent form                 | has been sucessfull              | y submitted:          |  |
| Student:                                   | Test Student                     |                       |  |
| Event:                                     | An Inspector Calls, Example Form |                       |  |
| Date:                                      | 23/03/2017                       |                       |  |
| Staff Member in Charge:                    | Unspecified User                 |                       |  |
| Consent Grante                             | d by J. Smith @ 201              | 7-03-23 14:55:51      |  |
| Test Student, 7A                           |                                  |                       |  |
| COLLECTION ARRANGEME                       | NTS                              |                       |  |
| I will collect my daughter from            |                                  | Main school entrance  |  |
| Details of alternative coll                | ection arrangements              | K.                    |  |
| OTHER                                      |                                  |                       |  |
| Sweatshirt size                            |                                  | S                     |  |
| CONTACT DETAILS                            |                                  |                       |  |
| Contact address of parents during holiday: |                                  | Field View, High Road |  |
| *** DO NOT REPLY TO TH                     | S AUTOMATIC EMAI                 | L ****                |  |
|                                            |                                  |                       |  |
|                                            | This email was sent by           | EVOLVEcomms           |  |
|                                            | Powered<br>EVOL                  | by<br>/E              |  |
|                                            | Copyright @ eduFO                | US Ltd                |  |

If you have any further questions, please contact your child's school.